## *Połączenie Author ID w bazie Scopus z identyfikatorem ORCID*

Po wejściu na swój profil w bazie <u>https://orcid.org/</u>należy kliknąć zakładkę:
 "Works" -> "Add works" -> "Search & link"

|                       |                                                                                                    |                                                                                                    | QØ                                                                                                    | English                                                                                                    | ~                                                                                                    |
|-----------------------|----------------------------------------------------------------------------------------------------|----------------------------------------------------------------------------------------------------|----------------------------------------------------------------------------------------------------|----------------------------------------------------------------------------------------------------|----------------------------------------------------------------------------------------------------|
| FOR RESEARCHERS       | FOR ORGANIZATI                                                                                                    | ONS ABOUT                                                                                                    | HELP                                                                                                    | SIGN OUT                                                                                                    |                                                                                                    |
| MY ORCID RECORD INBOX | ACCOUNT SETTINGS                                                                                                    | DEVELOPER TOOLS                                                                                                    | LEARN MORE                                                                                                    |                                                                                                    |                                                                                                    |
|                       |                                                                                                    |                                                                                                    | 5,123,96                                                                                                    | 8 ORCID iDs and counting.                                                                                                    | See more                                                                                                    |
| Biography 🚱           |                                                                                                    |                                                                                                    |                                                                                                    | 1                                                                                                    | 6                                                                                                    |
| ❤ Education (0) 💿     |                                                                                                    |                                                                                                    |                                                                                                    | + Add education                                                                                                    | \$1 Sort                                                                                                    |
| You haven't added any | education, add sor                                                                                                    | ne now                                                                                                    |                                                                                                    |                                                                                                    |                                                                                                    |
| ← Employment (0) 🧕    |                                                                                                    |                                                                                                    |                                                                                                    | + Add employment                                                                                                    | \$1 Sort                                                                                                    |
| You haven't added any | employment, add s                                                                                                    | some now                                                                                                    |                                                                                                    |                                                                                                    |                                                                                                    |
| 🕶 Funding (0) 🔞       |                                                                                                    |                                                                                                    |                                                                                                    | 🕂 Add funding                                                                                                    | IT Sort                                                                                                    |
| You haven't added any | funding, add some                                                                                                    | now                                                                                                    |                                                                                                    |                                                                                                    |                                                                                                    |
| 🕶 Works (0 of 0) 🔞    |                                                                                                    |                                                                                                    |                                                                                                    | + Add works                                                                                                    | IT Sort                                                                                                    |
| You haven't added any | works, add some n                                                                                                    | iow 🗧                                                                                                    |                                                                                                    | Search & link                                                                                                    |                                                                                                    |
|                       |                                                                                                    |                                                                                                    |                                                                                                    | Import BibTeX                                                                                                    |                                                                                                    |
|                       |                                                                                                    |                                                                                                    |                                                                                                    | Add manually                                                                                                    |                                                                                                    |
|                       | FOR RESEARCHERS MY ORCID RECORD INBOX Biography ③ C Education (0) ③ You haven't added any C Employment (0) ⑦ You haven't added any C Funding (0) ⑦ You haven't added any C Works (0 of 0) ⑦ You haven't added any | FOR RESEARCHERS       FOR ORGANIZATION         MY ORCID RECORD       INBOX       ACCOUNT SETTINGS         Biography ③       *       *         You haven't added any education, add sort       *       Employment (0) ③         You haven't added any employment, add sort       *       Funding (0) ④         You haven't added any funding, add some       *       You haven't added any funding, add some         You haven't added any works, add some       *       You haven't added any works, add some | FOR RESEARCHERS       FOR ORGANIZATIONS       ABOUT         MY ORCED RECORD       INBOX       ACCOUNT SETTINGS       DEVELOPER TOOLS         Biography ()       *       Education (0) ()       *         You haven't added any education, add some now       *       Employment (0) ()         You haven't added any employment, add some now       *       Funding (0) ()         You haven't added any funding, add some now       *       You haven't added any funding, add some now         You haven't added any funding, add some now       *       You haven't added any funding, add some now | FOR RESEARCHERS       FOR ORGANIZATIONS       ABOUT       HELP         MY ORCID RECORD       INBOX       ACCOUNT SETTINGS       DEVELOPER TOOLS       LEARN MORE         5,123,96         Biography ()         You haven't added any education, add some now         * Employment (0) ()         You haven't added any employment, add some now         * Funding (0) ()         You haven't added any funding, add some now         * Works (0 of 0) ()         You haven't added any works, add some now | FOR RESEARCHERS       FOR ORGANIZATIONS       ABOUT       HELP       SIGN OUT         MY ORCID RECORD       INBOX       ACCOUNT SETTINGS       DEVELOPER TOOLS       LEARN MORE         Sign aphy Image: Starting Sign and counting.       Sign and counting.       Sign and counting.         Biography Image: Starting Sign and counting.       Image: Sign and counting.       Image: Sign and counting.         VEducation (0) Image: Sign and counting.       Image: Sign and counting.       Image: Sign and counting.         Veducation (0) Image: Sign and counting.       Image: Sign and counting.       Image: Sign and counting.         Veducation (0) Image: Sign and counting.       Image: Sign and counting.       Image: Sign and counting.         Veducation (0) Image: Sign and counting.       Image: Sign and counting.       Image: Sign and counting.         Vou haven't added any employment, add some now       Image: Sign and counting.       Image: Sign and counting.         Vou haven't added any funding, add some now       Image: Sign and counting.       Image: Sign and counting.         Vou haven't added any works, add some now       Image: Sign and counting.       Image: Sign and counting.         Vou haven't added any works, add some now       Image: Sign and counting.       Image: Sign and counting.         Import BibTeX       Image: Sign and counting.       Image: Sign and counting. |

jnowak@orka.am.gdynia.pl

/ Emails

Wyświetli się tabela "LINK WORKS" w której na końcu należy wybrać "Scopus – Elsevier"

| Europe Publ<br>Europe Publ  | <b>Ved Central</b><br>Aed Central (Europe PMC) offers this tool to enable you to link anything in Europe P         |
|-----------------------------|----------------------------------------------------------------------------------------------------|
| ISNI<br>ISNI Linker S       | earch the ISNI registry by your name and link your ISNI record to your ORCID recor                                 |
| KoreaMed<br>KoreaMed p      | ovides access to articles published in Korean medical, dental, nursing, nutrition, an                              |
| MLA Interna<br>Search the N | t <b>ional Bibliography</b><br>ILA International Bibliography for your works, including those published under vari |
| Redalyc<br>Una platafor     | ma que permite identificar tus trabajos publicados en revistas arbitradas de Acceso                                |
| ResearcherI<br>ResearcherII | D<br>Is a global, multi-disciplinary scholarly research community where members can r                              |
| Sconus - Els                | evier                                                                                                    |

2) Pojawi się nowe okienko, gdzie należy kliknąć przycisk "Authorize"

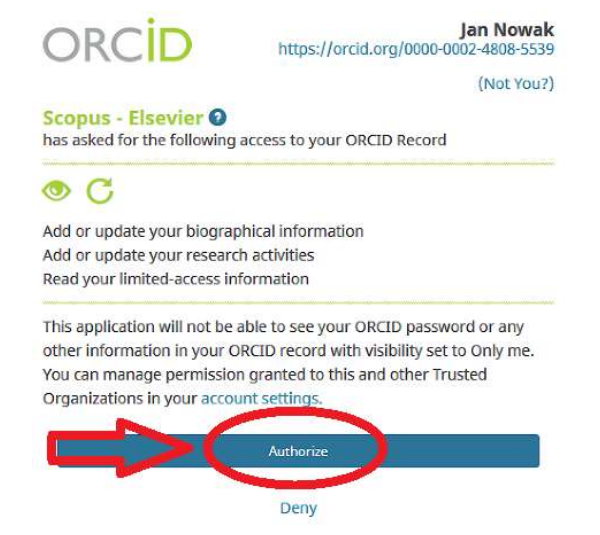

 Pojawi się okienko, gdzie należy zaznaczyć swój profil w bazie Scopus i przycisnąć "Next"

| Scopus ORCID                                                                                                    |                                                                        |                 |                     |  |  |
|----------------------------------------------------------------------------------------------------|------------------------------------------------------------------------|-----------------|---------------------|--|--|
| 1 Select profiles 2 Select profile name                                                                                                    | ne 3 Review publications 4 Review profile 5 Se                         | nd Author ID    | 6 Send publications |  |  |
| Select your Scopus profiles         Please select all profiles that contain publications authored by you and click the next button to continue         You searched for: Authorname ( Nowak, Jan )   I determine the second second |                                                                        |                 |                     |  |  |
| All Authors Documents                                                                                                    | Subject area                                                           | Affiliation     | City Country        |  |  |
| 1 🕖 🔊 wak, Jan 🖬 2                                                                                                    | Social Sciences, Computer Science, Business, Management and Accounting | Akademia Morska | Gdynia Poland       |  |  |
| 1 Show recent documents                                                                                                    |                                                                        | C               | 2 back Next         |  |  |

- 5) Następnym krokiem będzie wybranie odpowiedniej nazwy profilu (w przypadku, kiedy pojawi się więcej wyników osób o tym samym nazwisku).
- 6) Po zaznaczeniu własnego profilu należy nacisnąć przycisk "Next".

Sconus ORCID

| Scopus Cher                                                                                           |                  |                  |                     |
|----------------------------------------------------------------------------------------------------|------------------|------------------|---------------------|
| 1 Select profiles 2 Select profile name 3 Review publications                                         | 4 Review profile | 5 Send Author ID | 6 Send publications |
| Select the preferred profile name<br>Please select the preferred name for your unique author profile. |                  |                  |                     |
| Profile name Nowak, Jan 🗸                                                                             |                  |                  |                     |
|                                                                                                    |                  | 2                | back   Next         |

7) Następnie zostaniemy przekierowani do strony, gdzie będzie można zweryfikować, których publikacji jesteśmy autorami. Jeśli zauważymy brak jakiejś publikacji, należy kliknąć – "Search for missing documents" i po wyszukaniu brakujących prac dołączyć je do profilu.

Dopiero gdy sprawdzimy czy jesteśmy autorami wszystkich wyświetlonych publikacji klikamy przycisk "Next" i przechodzimy do kolejnej strony.

| Scopus ORCID                                                                                         |                                   |                       |                       |
|----------------------------------------------------------------------------------------------------|-----------------------------------|-----------------------|-----------------------|
| 1   Select profiles     2   Select profile name     3   Review       Review your authored publicatio | w publications 4   Review profile | 5 Send Author ID      | 6   Send publications |
| Please indicate below which of the 2 publications are author                                         | ed by you.                        |                       | Sort by Date (Newest) |
| Document Title                                                                                       | Auth                              | or(s)                 | Date Source Title     |
| View in Scopus                                                                                       | publ                              | ikacji                |                       |
| View in Scopus                                                                                       | Now                               | ak 1                  | 2                     |
|                                                                                                    |                                   | Search for missing do | cuments   back   Next |

 Następnie zostaniemy poproszeni o sprawdzenie swojego profilu i upewnienie się, że zamieszczone w nim dane są poprawne, po czym należy wybrać przycisk "Next".

## Scopus ORCID

| 1     | Select profiles 21 Select profile name 31 Review                                                                                  | v publications 4   Rev   | view profile 5   Send Author ID                                                                                                    | 6 Send publications |
|-------|----------------------------------------------------------------------------------------------------|--------------------------|----------------------------------------------------------------------------------------------------|---------------------|
| Re    | view the Scopus profile                                                                                                    |                          |                                                                                                    |                     |
| Pleas | se review the information below to ensure that the data t                                                                         | o be sent to ORCID is co | rrect.                                                                                                    |                     |
|       | Profile: Nowak, Jan                                                                                                    |                          |                                                                                                    | п                   |
| 1     | Information memory-shocks and that implementation is<br>the characteristic process of publick police. Also, expression<br>attacks |                          | Stat. Researchers of the investigation of the<br>system, in the particular of the<br>System, in the particular of the<br>System, in the particular of the system of the<br>System System System of the system of the system of the<br>System System System of the system of the system of the<br>System System of the system of the system of the system of the<br>System System of the system of the system of the system of the<br>System System of the system of the system of the system of the<br>System System of the system of the system of the system of the<br>System System of the system of the system of the system of the<br>System System of the system of the system of the system of the<br>System System of the system of the system of the system of the<br>System System of the system of the system of the system of the<br>System System of the system of the system of the system of the<br>System of the system of the system of the system of the system of the<br>System of the system of the system of the system of the system of the<br>System of the system of the system of the system of the<br>System of the system of the system of the system of the system of the<br>System of the system of the system of the system of the system of the<br>System of the system of the system of the system of the system of the<br>System of the system of the system of the system of the system of the<br>System of the system of the system of the system of the system of the system of the system of the system of the<br>System of the system of the s | Ċ,                  |
|       |                                                                                                    |                          |                                                                                                    | back   Next         |

9) Zostaniemy przekierowani do strony, gdzie należy podać swój adres e-mail oraz kliknąć przycisk **"Send Author ID"**.

| Scopus C                                              | RCID                                                                         |                             |                                  |                  |                       |
|-------------------------------------------------------|------------------------------------------------------------------------------|-----------------------------|----------------------------------|------------------|-----------------------|
| 11 Select profiles 2                                  | Select profile name                                                          | 3 Review publications       | 4   <u>Review profile</u>        | 5 Send Author ID | 6   Send publications |
| Send the Scop<br>Thank you for checking you<br>E-mail | us ID to ORC<br>ur profile. Your Scopus I<br>Please enter your institutional | D is now ready to be sent t | o ORCID.<br>Ime@university.edu). | _                | <b>I</b>              |
|                                                       |                                                                              |                             |                                  | back             | Send Author ID        |

10) Kolejnym krokiem będzie przesłanie publikacji do bazy ORCID, co można zrobić klikając przycisk "**Send my publication list".** 

| Scopus ORCID                                                                                                    |                          |
|----------------------------------------------------------------------------------------------------|--------------------------|
| 11Select profiles         21Select profile name         31Review publications         41Review profile         51Send Author ID                                                                                                    | 6 Send publications      |
| Scopus Author ID submitted<br>Your Author ID has been sent to ORCID. However, before we can send your publication list we must ask your permission.<br>If you wish to send your list of publications to ORCID, please continue to the next step. Alternatively you can return to ORCID. | Ŷ                        |
| return to ORCID                                                                                                    | Send my publication list |

- 11) Po przejściu do bazy ORCID możemy zobaczyć, że dotychczasowa lista prac powiększyła się o te z bazy Scopus.
- 12) Po wejściu na profil autora w Scopusie pojawi się informacja, że profil autora został połączony z bazą ORCID (identyfikator ORCID iD pojawi się poniżej Author ID).

| Author details                                                   |                                                                  |
|------------------------------------------------------------------|------------------------------------------------------------------|
|                                                                  |                                                                  |
| Nowak, Jan                                                       | Follow this Author                                               |
| F Swiska, Science, Poland<br>Author ID: 5                        | View potential author matches                                    |
| http://orcid.org/0000-0000                                       | ORCID iD został przyłączony do SCOPUS                            |
| Subject area: Computer Science                                   | Social Sciences                                                  |
| Document and citation trends:                                    |                                                                  |
| $\int_{-\infty}^{\infty}$ Get citation alerts + Add to ORCID (7) | ) 🔗 Request author detail corrections 🔄 Export profile to SciVal |

UWAGA: Powiązanie ORCID z profilem w Scopus można wykonać również z poziomu bazy Scopus wg. podobnego schematu.

| Author details                                                                         |                                           |                            |
|----------------------------------------------------------------------------------------|-------------------------------------------|----------------------------|
|                                                                                        |                                           |                            |
| Nowak, Jan                                                                             |                                           |                            |
| Author ID:<br>Other name formats:<br>Subject area:<br>Document and citation<br>trends: | , Poland                                  |                            |
| ∴ Get citation alerts + Add to                                                         | ORCID 🕘 Request author detail corrections | ➔ Export profile to SciVal |
|                                                                                        |                                           |                            |
| 1 Document 2 co-autho                                                                  | Author history                            |                            |
| Sign into ORCID                                                                        | or Register now                           |                            |
| L Personal account                                                                     | finstitutional account                    |                            |
| Sign in with your                                                                      | ORCID account                             |                            |
| Email or ORCID iD                                                                      |                                           |                            |
| Email or ORCID iD                                                                      |                                           |                            |
| ORCID password                                                                         |                                           |                            |
| ORCID password 2                                                                       |                                           |                            |
| Sign into                                                                              | eset it here                              |                            |
| ORCID password ORCID password Sign into Forgotten your password? R                     | eset it here                              |                            |